## Synapse Mobility

How to use Synapse Mobility to view studies:

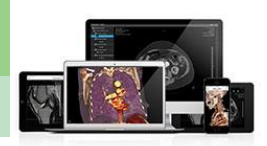

What is Synapse Mobility (SynMobility)?

Synapse Mobility enables physicians and clinical users to view the same high-quality, interactive images that can be seen at a diagnostic workstation, but in a convenient and readily accessible form factor.

## Accessing & Using Synapse Mobility via EPIC

1. On the imaging tab in Chart Review, Click the Synapse Imaging button to open the image viewer.

| ←→                                                                                                    | SnapShot   | Chart Review | Review Flowsheets | Results Review | Synopsis   | History | Allergies | Problem List | Medications | Immunizations | Demograph |
|----------------------------------------------------------------------------------------------------|------------|--------------|-------------------|----------------|------------|---------|-----------|--------------|-------------|---------------|-----------|
| Chart Review                                                                                                    |            |              |                   |                |            |         |           |              |             |               |           |
| R                                                                                                    | Encounters | Notes N      | feds Micro Ca     | Imaging        | Procedures | Card    | ology L   | DA's Letters | s Other Ord | lers Episodes | Referrals |
| 🗆 Breview 🔹 🕄 Betresh (11:51 AM) 📕 Select All 📰 Deselect All 🗈 Review Selected 🎛 Side-by-Side 🗮 Side-by-Side 🗮 Add to Bookman 🕒 Imaging |            |              |                   |                |            |         |           |              |             |               |           |
| T Ellers IR MRI NM US Final/In Process CT Mamme XRay Hide Canceled Orders                                                               |            |              |                   |                |            |         |           |              |             |               |           |

- 2. The image viewer opens with all the studies available.
  - a. Hover over the edge to expand your screen to view images better and build your worklist.

| 0      | Synaps                                                                                                    | e Mobility - Internet | Explorer | = <b>0</b> X                                                       |           |
|--------|----------------------------------------------------------------------------------------------------|-----------------------|----------|--------------------------------------------------------------------|-----------|
| Â      | Search                                                                                                    | Results (25)          |          | Worklist                                                           |           |
|        | Name -                                                                                                    | ID Study Date         | Modality |                                                                    |           |
| >      | TEST, NAPPI<br>ID: 6090785 Accession: 1034702<br>(0T) XR HAND 2 VIEWS 73120<br>Referring Physician: TIMOTHY A DAMRON, MD           |                       |          | 2020-07-31 3:31 PM<br>DOB: 1983-01-01 Gender: M<br>SynapseTestPACS |           |
| >      | TEST, NAPPI<br>ID: 6090785 Accession: X501503600001001<br>(US\SR) XCL STRESS ECHO<br>Referring Physician: UNKNOWN UNKNOWN          |                       |          | 2020-07-20 4:22 F<br>DOB: 1983-01-01 Gender M<br>SynapseTestPA CS  | • • • • • |
| >      | <b>TEST, NAPPI</b><br>ID: 6090785 Accession: 1032602<br>(0T) XR CHEST FRONTAL ONLY 71045<br>Referring Physician: JEFFREY M LEGRETT |                       |          | 2020-02-26 12:24 PM<br>DOB 1983-01-01 Gender: M<br>SynapseTestPACS |           |
| Date f | ormat: YYYY-MM-DD                                                                                                    |                       |          | Deselect All Add to Worklist                                       |           |

- 3. Click the arrow to expand the study view.
- 4. When the study opens, select the images you would like to display
- 5. Click Add to worklist.

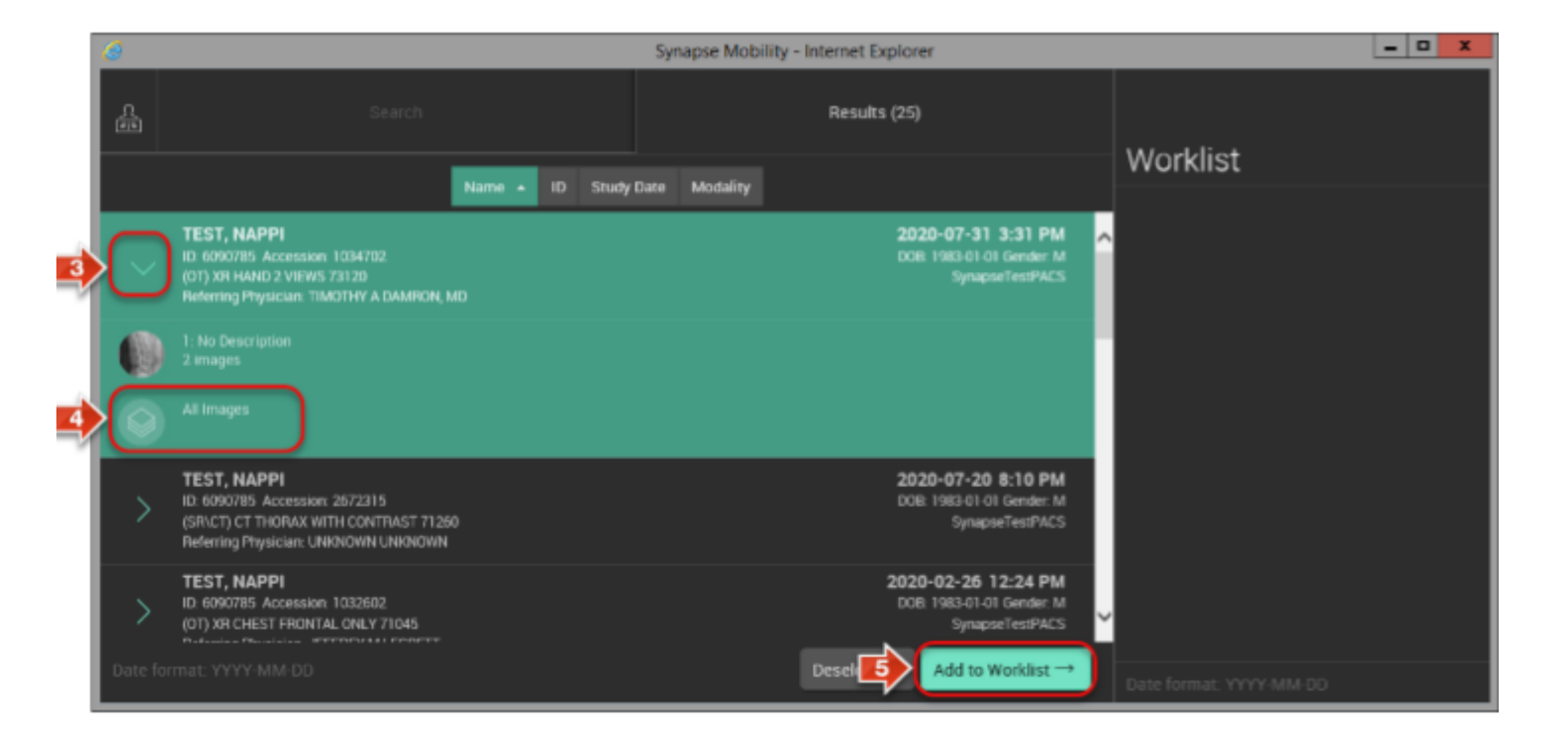

- 6. From the worklist, expand the study and click the images
- 7. The images will display and you can choose how many you want to view at one time.
- 8. Use the Icons at the bottom to choose the display you want.

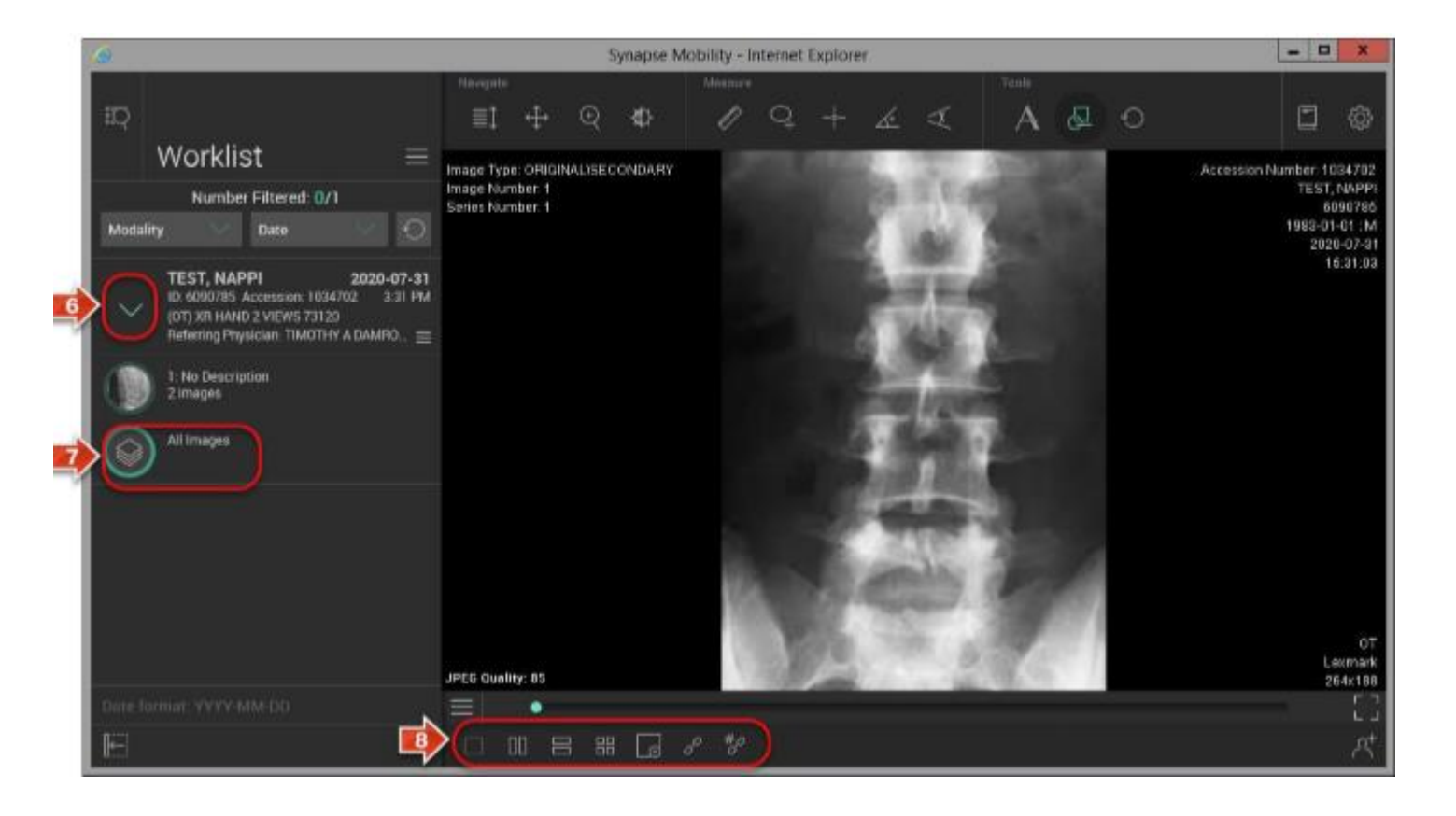

## 9. Drag Images to the viewing port.

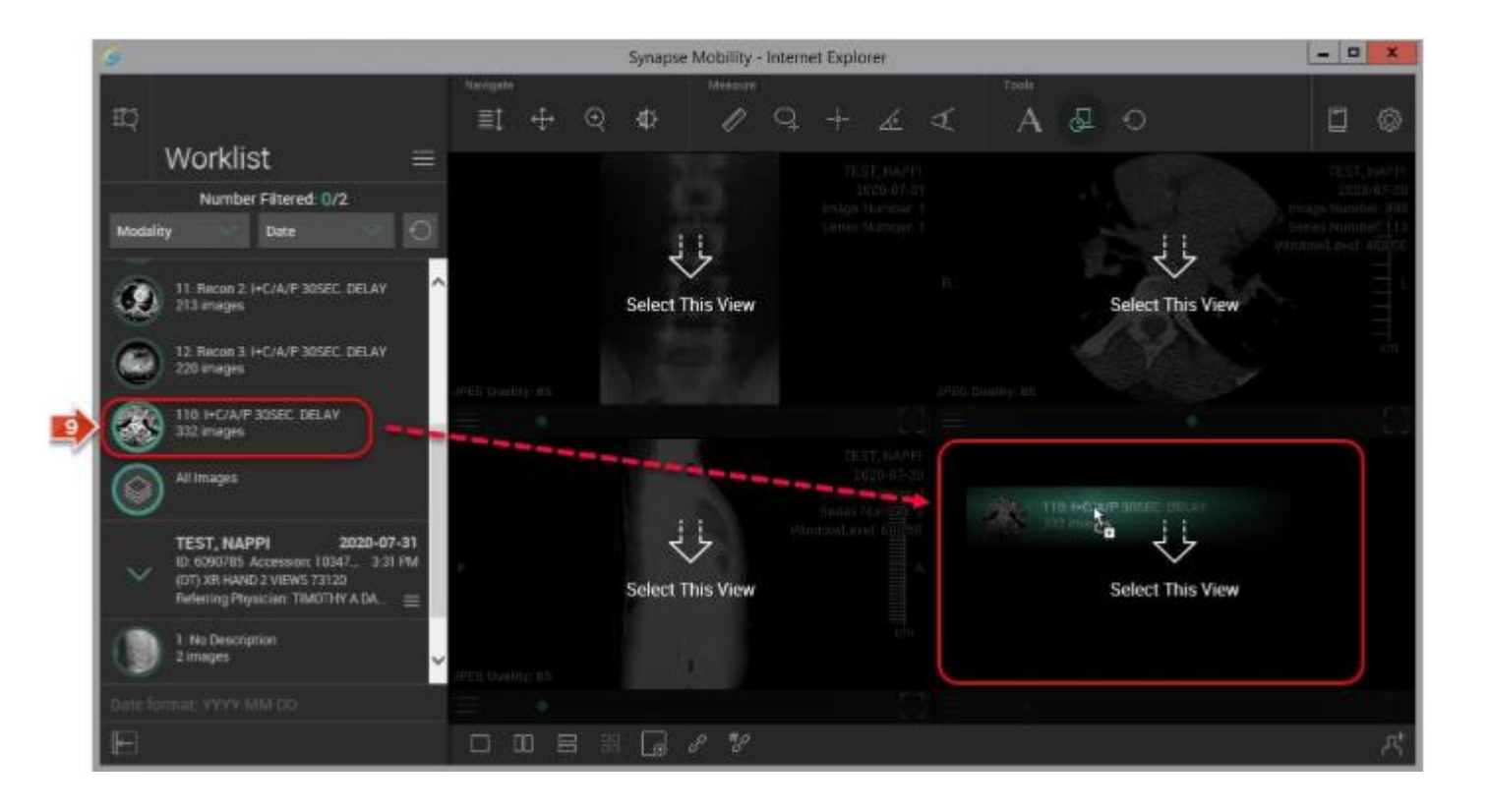